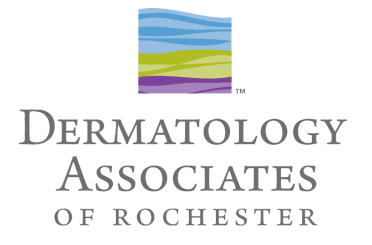

### How to Login to Your TeleMedicine Dermatology Appointment

### Equipment Needed:

- Computer, ipad/tablet or Smartphone
- Computer must have the Chrome or Firefox web browser
- Camera
- Microphone
- Speakers
- TeleHealth capability (see below)

Before you attempt to Login, Access the Settings or Control Panel of Your Device:

- Turn microphone on
- Turn speakers up
- Enable video on your device

#### Recommendations:

- Find a quiet, private spot to have your appointment
- Reduce background noise, use headphones if available (NOT REQUIRED)
- Have your appointment in a well lit area with the light in front of you
- IF POSSIBLE Have a flashlight or desk lamp available to shine on your area(s) of concern, should your provider need more light to see
- As soon as you receive your TeleMedicine confirmation email, follow the instructions to download the applications you will need to login to your appointment
- If you plan to use the Patient Portal on your computer to have your appointment, it must have either the Chrome or Firefox web browser

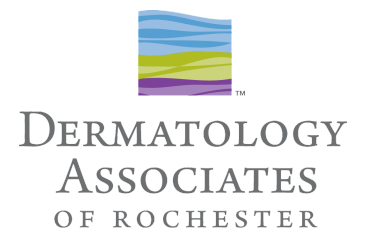

# Logging in With Your <u>Phone</u>: Step-by-Step Instructions To Login to Your TeleHealth Appointment

- 1. Open the email from **Telemedicine Service** and locate the information that looks like the below example
  - If you do not see the email check your Spam/Junk folder
  - Follow the directions in the email step-by-step to enable the virtual appointment app on your phone

| 12:19 4                                                                                          | • ill 🗢 💶  |                                      | 12:19 🗸                                                                                                    | all 🗢 💶                                                                                                    |      | 12:19 🕫                                                                             |                                                                                                    |
|--------------------------------------------------------------------------------------------------|------------|--------------------------------------|----------------------------------------------------------------------------------------------------|----------------------------------------------------------------------------------------------------|------|-------------------------------------------------------------------------------------|----------------------------------------------------------------------------------------------------|
| Josh Personal                                                                                    | Edit       |                                      | < 339                                                                                                    | $\sim$                                                                                                    |      | < 339                                                                               | Welcome to Your New T 🔨 💊                                                                                                    |
| Inbox                                                                                            |            |                                      | Telemedicine Service<br>To: Joshua Weitz >                                                                                                    | 10:48 AM                                                                                                    |      | 4.) When<br>successf                                                                | n you have verified your identity<br>fully, create a new password.                                                                                                    |
| Telemedicine Service<br>Welcome to Your New Telemedicine Se<br>Dear Joshua, Username: JEWEITZ@GM | 10:48 AM > |                                      | Welcome to Your New Te<br>Service                                                                                                    | elemedicine                                                                                                    |      | 5.) Selec<br>launch th<br>newly cre                                                 | t the app icon on your mobile device to<br>ne Telemedicine service. Log in using your<br>eated password.                                                                                                    |
|                                                                                                  | _          |                                      | Dear Joshua,<br>Username: <u>JEWEITZ@GMAIL.CO</u><br>Practice: dermrochester.ema.md                                                                                                    | Δ.                                                                                                    |      | 6.) Perso<br>from alm<br>chat fund                                                  | nalized care and screening are available<br>ost anywhere with high-resolution video<br>ctionality using your smartphone.                                                                                                    |
|                                                                                                  |            | Login Info<br>for the<br>Appointment | Welcome to your new Dermatolog<br>Rochester Telemedicine service. I<br>please confirm your identity by fo<br>directions below:<br>1.) Using your mobile device, click                                                                                                    | y Associates of<br>To get started,<br>llowing the<br>the link below.                                                    | Link | https://m<br>ForgotPa<br>presentT<br>M&token<br>A036-73<br>ester.em                 | ubileproxy.m-2.md/ema/<br>usswordMobile.action2<br>okan&username=JEWEITZ%40GMAIL.CO<br>uE25392B8-640C-<br>18-3CD68E33ECD6&largetUrl=dermroch<br>a.md                                                                                                    |
|                                                                                                  |            | АРР                                  | Depending on your device, the lin<br>to the Apple Store or Google Play<br>please download and install the P<br>app accordingly.<br>2.) When the download is comple<br>email and click the same link agai<br>now direct you to the installed ag<br>your practice's Telemedicine serv | k will direct you<br>From there,<br>occketPatient(TM)<br>te, return to this<br>n. The link will<br>p and launch<br>ice. |      | Note: Th<br>If the link<br>reached<br>For more<br>your new<br><u>www.mo</u><br>FAQs | is link will expire after 24 hours.<br>chas expired, or if this message has<br>you in error, please contact your practice.<br>information, or to access a FAQ about<br>of Telemedicine service, click here: <u>https://</u><br>dmed.com/telemedicine-patient-mobile- |
|                                                                                                  |            |                                      | <ol> <li>Verify your identity by confirm<br/>name and date of birth.</li> </ol>                                                                                                    | ing your last                                                                                                    |      | Thank yo<br>Note: Th                                                                | ou<br>is is a system generated message.                                                                                                    |
| Filtered by:<br>Unread                                                                           | Ø          |                                      |                                                                                                    |                                                                                                    |      |                                                                                     |                                                                                                    |

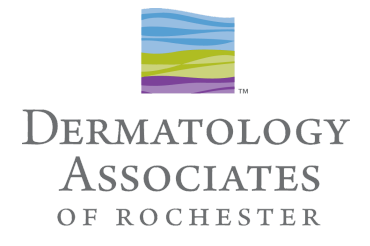

- 2. Click the hyperlink in your confirmation email this will direct you to the App Store to download the PocketPatient application *(if the application has already been downloaded, the hyperlink will direct you to the downloaded application)*
- When prompted click **Allow Push Notifications**:

| ر اندە مىلار بىلا بىلا بىلا بىلا بىلا بىلا بىلا بىلا                                                                                                    |                        |
|----------------------------------------------------------------------------------------------------|------------------------|
| PocketPatient<br>Modersizing Medicine, Inc.                                                                                                    | Telemedicine           |
| 4.3 女女女女☆ #72 12+<br>68 Ratings #72 Age<br>What's New Version History<br>Version 2.3.4 Id ago<br>Bug fires and improvements to the new Telehealth video<br>conferencing feature                                                                                                    | App Icon<br>Looks Like |
| Preview                                                                                                    | This                   |
| Welcome,     In the 2014 of 1010       bigs in to start using Plackat/fulders**     In the 2014 of 1010       Image: Start using Plackat/fulders**     Image: Start using Plackat/fulders**       Image: Start USE     Image: Start USE       Image: Start USE     Image: Start USE       Image: Start USE     Image: Start USE       Image: Start USE     Image: Start USE       Image: Start USE     Image: Start USE       Image: Start USE     Image: Start USE       Image: Start USE     Image: Start USE       Image: Start USE     Image: Start USE       Image: Start USE     Image: Start USE       Image: Start USE     Image: Start USE       Image: Start USE     Image: Start USE |                        |
| Today Games Apps Arcade Search                                                                                                    |                        |

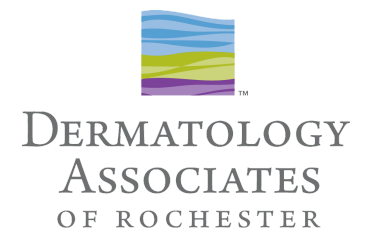

- 3. Enter the practice URL, your username, and password to login. These are the same as the credentials you use to login to the Patient Portal
  - Upon first login, you will be presented with a Telehealth Terms of Service and Privacy Policy consent form. You must agree to these terms by clicking **Agree**

| 1:05                                                                                                    | vii LTE 💽>                                                                                                    |
|----------------------------------------------------------------------------------------------------|----------------------------------------------------------------------------------------------------|
| Welcom<br>login to start usi                                                                                       | I <b>C,</b><br>ng PocketPatient™                                                                                                    |
| <ul> <li>⊘ dermrochester</li> <li>_ jeweitz@gmail.</li> <li>□ Password</li> <li>L</li> <li>Forgot Passw</li> </ul> | Lema.md<br>Lema.md<br>Login<br>Login<br>L |
| © 2016 AMA - powe<br>v.2.3.4 2002                                                                                  | one You Created                                                                                                    |

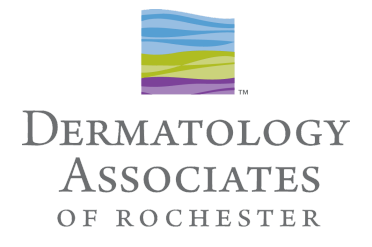

- 4. Click Get Started to access the appointment screen this is where you can join the Video appointment once it is initiated by the provider
- \*If you are not logged in to PocketPatient at the time your appointment begins, you will receive an email and a notification to your device indicating the provider is ready.

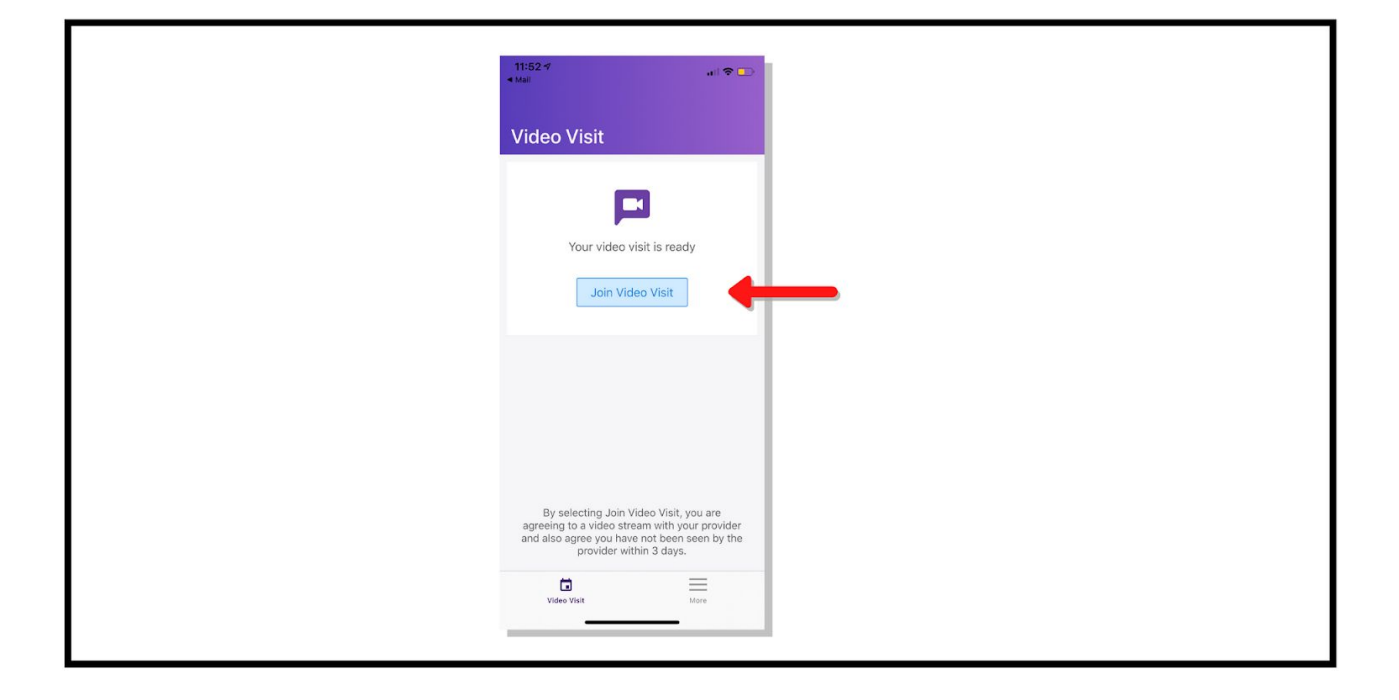

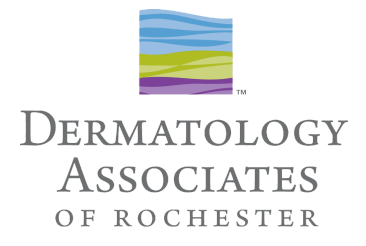

5. Select Join Video Chat to be connected to the Provider:

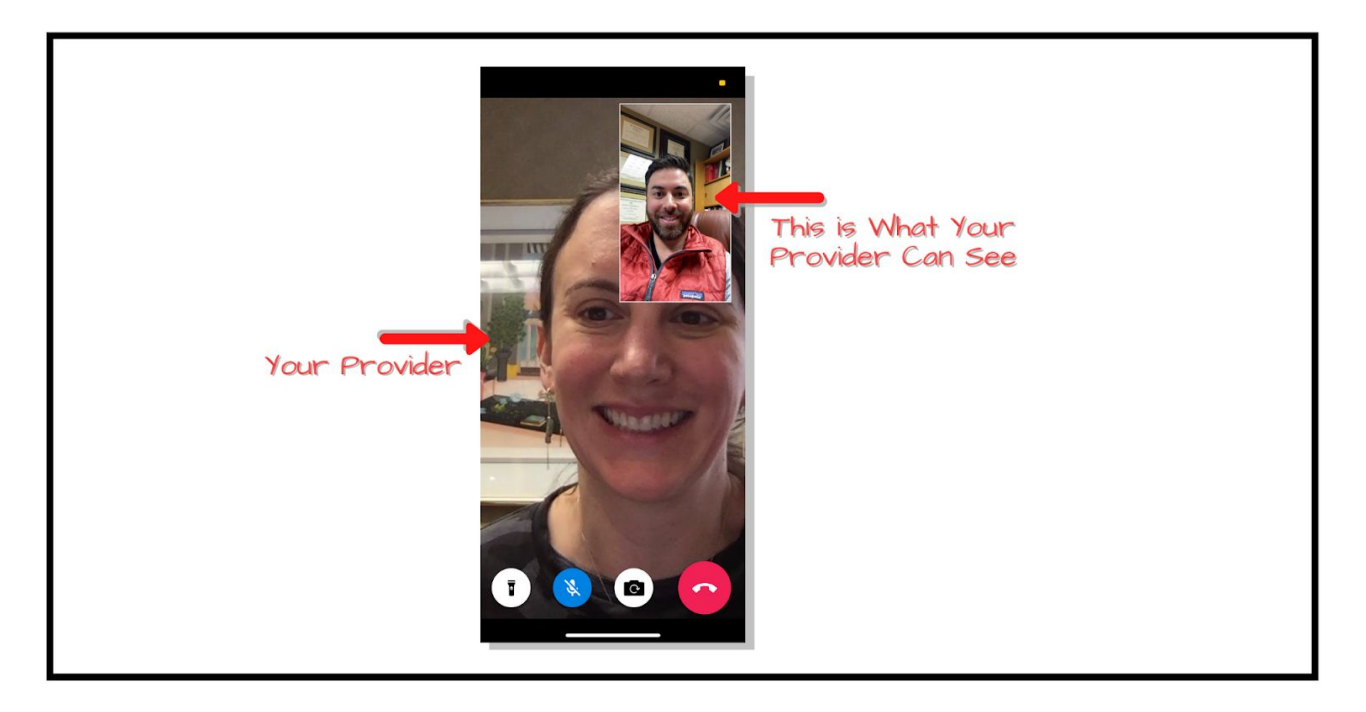

- Make sure the volume is turned up on your device
- If you are having trouble hearing or if the provider cannot hear you, attempt to troubleshoot
- Be patient! If the technology is not cooperating we will try to troubleshoot with you.
- If a solution cannot be found in a timely manner Leave the Meeting and contact our appointment line at (585) 272-0700. We will happily reschedule your appointment at no charge.
- Prior to the rescheduled appointment please troubleshoot, and test your equipment.
- 6. When your appointment has concluded, simply click the red button in the bottom right corner to end your virtual dermatology appointment.
  - If follow-up is necessary a member of our team will connect with you within 24 hours.

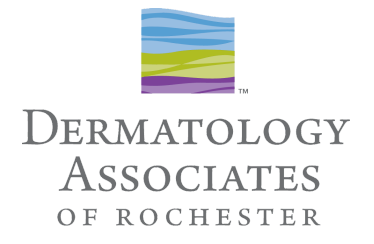

# Logging in With Your Computer Through the Patient Portal: Step-by-Step Instructions To Login to Your TeleMedicine Appointment

- 1. When your provider is ready to start the appointment you will receive an email with a message indicating the provider is ready
  - \*The video chat link provided is valid for 10 minutes from the time the video chat is launched by the provider. The provider will need to launch the video again if the patient does not join within 10 minutes
- 2. Navigate to the Patient Portal login using either Chrome or Firefox as the web browser

| DERMATOLOGY<br>ASSOCIATES<br>OF ROCHESTER<br>DRANKYR   SKIRSKRIF<br>Patient Portal                                                         |   |
|----------------------------------------------------------------------------------------------------|---|
| ± Username                                                                                                    |   |
| Login Forgot Password   Provider Login Version: 5.18.19 Revision: 9et61fc254                                                               |   |
| noverne by o carlo data Molanza (Medicine, Inc. + Indoned*<br>For Terms of Service and Privacy Patry please refer to the practocis notices | 1 |

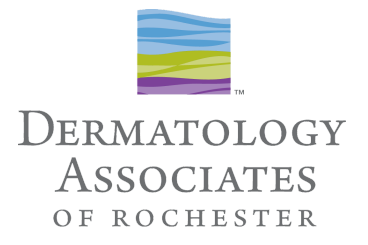

- 3. Enter your Patient Portal credentials to log in
  - **Allow** Use of Your Microphone and Camera so the Provider can see and hear you during the appointment

|                                                  | 12 🛐 🕼 O<br>Statistics |
|--------------------------------------------------|------------------------|
| Use your camera     Birch Sec: Male MRN: PMS ID; |                        |
| Allow Use of Your                                |                        |
| Microphone and<br>Camera                         |                        |
|                                                  |                        |
| Waiting for provider to join                     |                        |
|                                                  |                        |
|                                                  |                        |
|                                                  |                        |

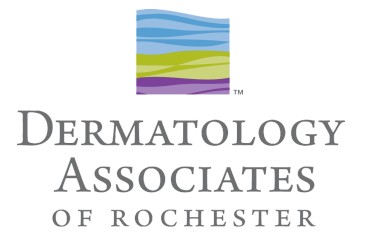

- 4. Upon login the Appointments landing page will display with a message that your Video Visit is ready
  - Select Join Video Visit to be connected to the provider

| План горост<br>Авоссатв<br>Ванстания<br>выстания             | 💔 My Health                            | Appointments                               | Messages                          | <u>्रि</u> ँ Tests and Results          | 🝘 Joshua Weitz 🗸                                 |
|--------------------------------------------------------------|----------------------------------------|--------------------------------------------|-----------------------------------|-----------------------------------------|--------------------------------------------------|
| Weitz, Joshua<br>DOB:<br>Im Alerts: Unspe<br>Allergies: None | cified                                 | Birth Sex: Male MRN:                       | PMS ID:                           |                                         |                                                  |
| Video Visits                                                 | Video Visits                           |                                            | × •                               |                                         |                                                  |
| Upcoming Appointments<br>Past Appointments                   | Your Vi                                | deo Visit is ready                         |                                   |                                         | Join Video Visit                                 |
| Results                                                      | By selecting Join Video Visit, you are | agreeing to a video stream with your provi | der and also agree you have not b | een seen by the provider within 3 days. | Join Video Visit to<br>Start Your<br>Appointment |
|                                                              |                                        |                                            |                                   |                                         |                                                  |